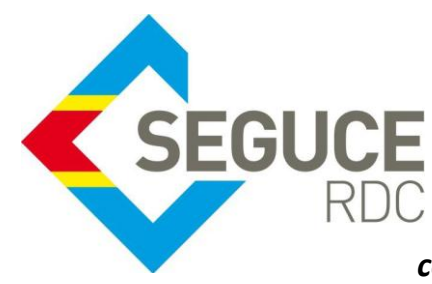

# *Fiche pratique d'information GUICE destinée aux Banques commerciales*

**GUICE**: Le Guichet Unique Intégral du Commerce Extérieur est une plateforme informatique, accessible 24H/24 par Internet (ou par réseau privé pour les acteurs majeurs) et permettant aux opérateurs d'accomplir l'intégralité des formalités liées aux importations, exportations et transit des marchandises en République Démocratique du Congo. Elle relie tous les acteurs publics et privés participant aux activités du commerce extérieur.

# Procédure spécifique relative à la confirmation de paiement et la consultation des documents de recouvrement.

Le document de recouvrement permet à la banque commerciale de pouvoir acquitter plusieurs factures logistiques et/ou prédédouanement en effectuant une seule action sur base de la référence GUICE (RCVxxxxxxxx) ou de la "référence interne".

Pour cela, le débiteur (généralement Transitaire pour la Logistique, L'Importateur ou Exportateur pour le Pré-dédouanement) se déplace ou donne les instructions de paiement à sa structure de recouvrement. Il doit absolument donner l'identifiant du document de recouvrement (RCVxxxxxxxx) ou la "référence interne" sur lequel le paiement sera effectué.

### Comment y accéder ?

Sur la page d'accueil Module Facturation, cliquer sur le lien **"Documents de recouvrement (Enregistrement de paiement)** »

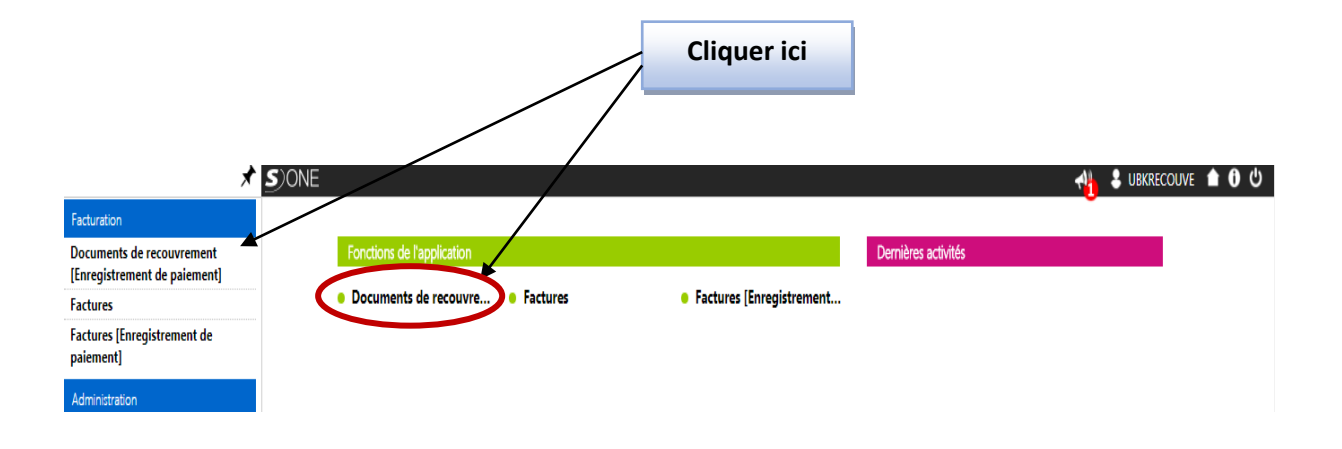

### Vous avez plusieurs possibilités pour accéder au document de recouvrement à acquitter :

### 1) Soit à partir de la référence GUICE (RCVxxxxxxxxx)

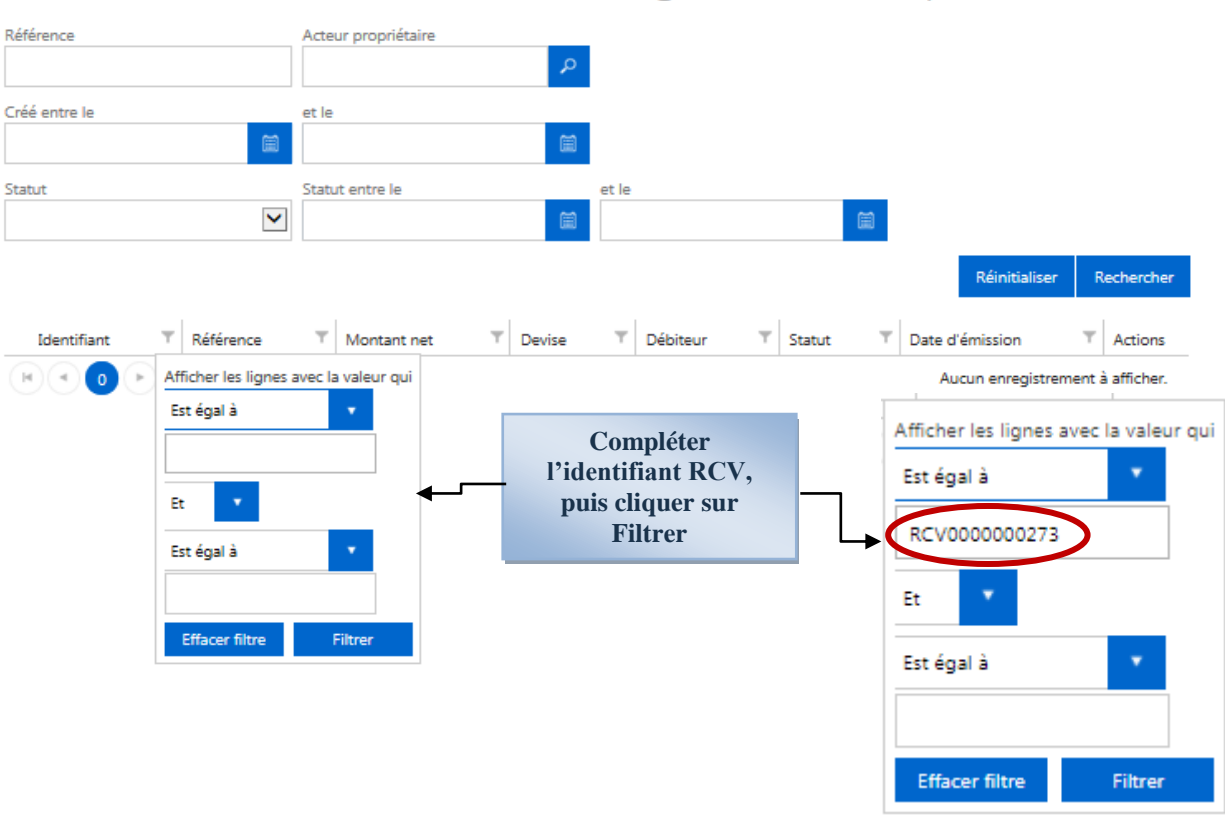

# Documents de recouvrement [Enregistrement de paiement]

2) Soit à partir de la référence interne du débiteur :

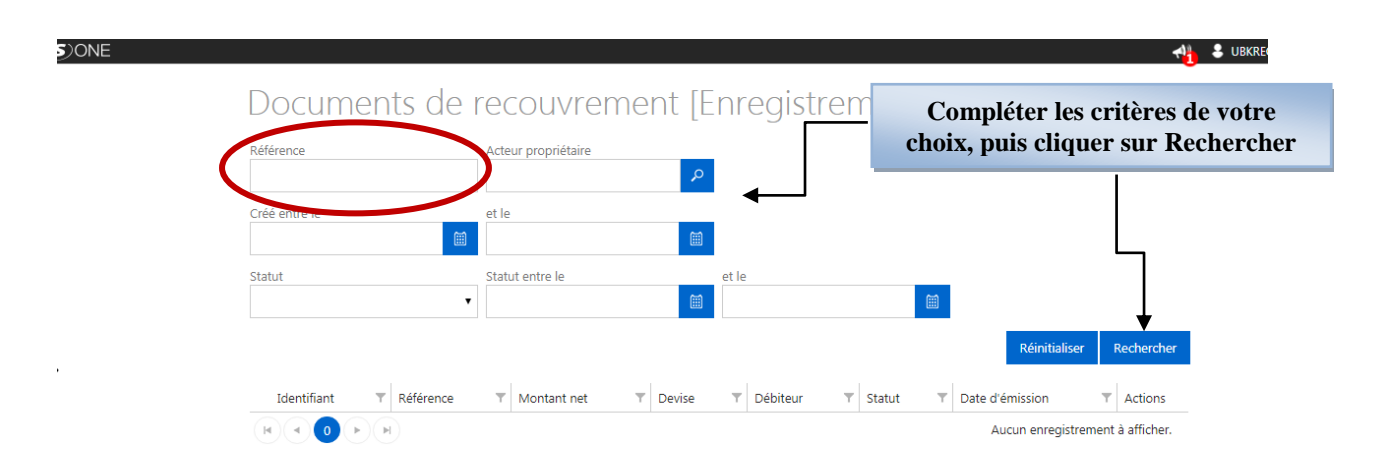

Vous visualiserez le document de recouvrement qui comportent un ensemble de factures à payer sous le statut « émise »

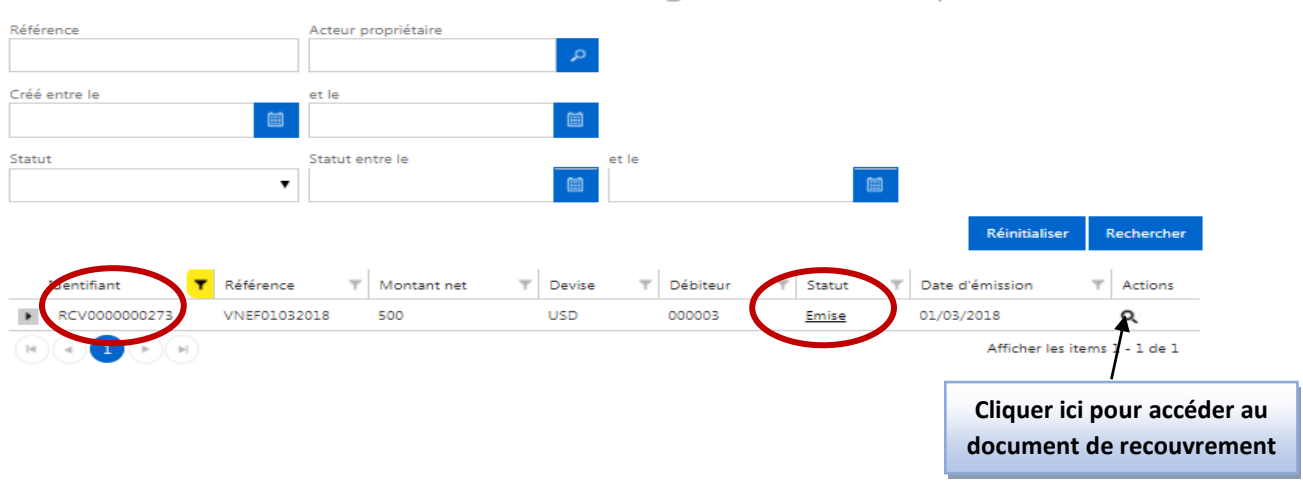

### Documents de recouvrement [Enregistrement de paiement]

Cliquer sur le pictogramme opur accéder au document de recouvrement. Vous verrez l'ensemble des factures rattachées à ce document en statut « émise » :

#### Document de recouvrement Reference Propriétaire VNEF01032018 RCV000000273 000003 Statut Date du statut Montant net 01/03/2018 22:53:46 Emise 500,00 Liste des factures Identifiant Référence F T Date Υ Type Ψ Débit... Crédit... Mont... St... T Date Actio.. de net du de fact. stat.. créat.. GUICELOG0000016420 SEGUCE/FIN0000043182/2018 GUICELOG 000003 SEGUCE 100 USD Emise 01/03/2018 01/03/2018 Q GUICELOG0000016418 SEGUCE/FIN0000043180/2018 100 USD 01/03/2018 01/03/2018 Q GUICELOG 000003 SEGUCE Emise GUICELOG0000016416 SEGUCE/FIN0000043178/2018 GUICELOG 000003 SEGUCE 100 USD 01/03/2018 01/03/2018 Q • Emise GUICELOG0000016414 SEGUCE/FIN0000043168/2018 GUICELOG 100 USD Emise 01/03/2018 01/03/2018 • 000003 SEGUCE Q • GUICELOG0000016411 SEGUCE/FIN0000043164/2018 GUICELOG 000003 SEGUCE 100 USD Emise 01/03/2018 01/03/2018 Q Afficher les items 1 - 5 de 5 (H) (H) 1 (\* ) (\* **Cliquer sur « Confirmer** Détails Paiement » pour acquitter le Code acteur banque document de recouvrement BKBANQUE Banque du Congo Confirmer Paiement Retour

# Paiement du document de recouvrement

# RCV000000273

Choix du moyen de paiement

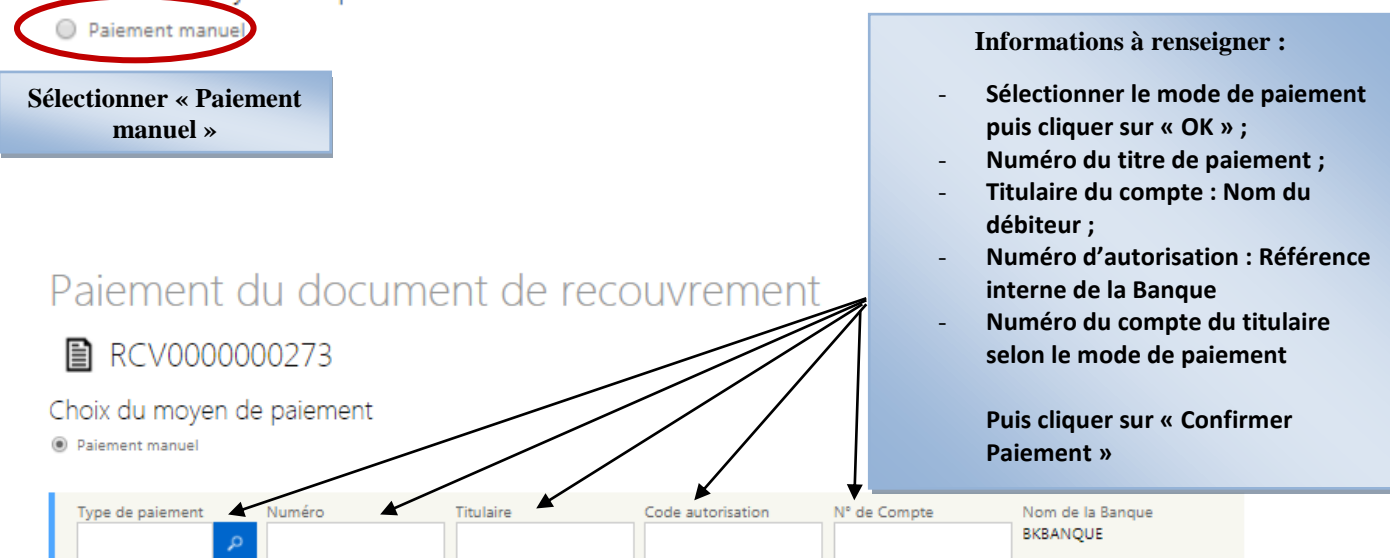

#### Liste des factures non payées du document de recouvrement

| Identifiant                   | Référence 🛒               | Type de facture | Débiteur | Créditeur | Montant net | Statut | Date du statut | Date de création    |
|-------------------------------|---------------------------|-----------------|----------|-----------|-------------|--------|----------------|---------------------|
| GUICELOG0000016420            | SEGUCE/FIN0000043182/2018 | GUICELOG        | 000003   | SEGUCE    | 100 USD     | Emise  | 01/03/2018     | 01/03/2018          |
| GUICELOG0000016418            | SEGUCE/FIN0000043180/2018 | GUICELOG        | 000003   | SEGUCE    | 100 USD     | Emise  | 01/03/2018     | 01/03/2018          |
| GUICELOG0000016416            | SEGUCE/FIN0000043178/2018 | GUICELOG        | 000003   | SEGUCE    | 100 USD     | Emise  | 01/03/2018     | 01/03/2018          |
| GUICELOG0000016414            | SEGUCE/FIN0000043168/2018 | GUICELOG        | 000003   | SEGUCE    | 100 USD     | Emise  | 01/03/2018     | 01/03/2018          |
| GUICELOG0000016411            | SEGUCE/FIN0000043164/2018 | GUICELOG        | 000003   | SEGUCE    | 100 USD     | Emise  | 01/03/2018     | 01/03/2018          |
| Afficher les items 1 - 5 de 5 |                           |                 |          |           |             |        |                |                     |
|                               |                           |                 |          |           |             |        | Montant        | du paiement :500.00 |

Retour Confirmer Paiement

### Exemple :

### Paiement du document de recouvrement

### RCV000000273

#### Choix du moyen de paiement

Paiement manuel

| Type de paiement<br>3 - Transfert direc 🖌 | Numéro<br>1111985                                         | Titulaire<br>COMEXAS | Code au<br>BK01/C | itorisation | N° de Cor<br>1234567 | npte<br>890 | Nom de la<br>BKBANQI | .a Banque<br>UE      |  |
|-------------------------------------------|-----------------------------------------------------------|----------------------|-------------------|-------------|----------------------|-------------|----------------------|----------------------|--|
| Liste des factures                        | Liste des factures non payées du document de recouvrement |                      |                   |             |                      |             |                      |                      |  |
| Identifiant                               | Référence 🛒                                               | Type de facture      | Débiteur          | Créditeur   | Montant net          | Statut      | Date du statut       | Date de création     |  |
| GUICELOG0000016420                        | SEGUCE/FIN0000043182/201                                  | .8 GUICELOG          | 000003            | SEGUCE      | 100 USD              | Emise       | 01/03/2018           | 01/03/2018           |  |
| GUICELOG0000016418                        | SEGUCE/FIN0000043180/201                                  | .8 GUICELOG          | 000003            | SEGUCE      | 100 USD              | Emise       | 01/03/2018           | 01/03/2018           |  |
| GUICELOG0000016416                        | SEGUCE/FIN0000043178/201                                  | .8 GUICELOG          | 000003            | SEGUCE      | 100 USD              | Emise       | 01/03/2018           | 01/03/2018           |  |
| GUICELOG0000016414                        | SEGUCE/FIN0000043168/201                                  | .8 GUICELOG          | 000003            | SEGUCE      | 100 USD              | Emise       | 01/03/2018           | 01/03/2018           |  |
| GUICELOG0000016411                        | SEGUCE/FIN0000043164/201                                  | .8 GUICELOG          | 000003            | SEGUCE      | 100 USD              | Emise       | 01/03/2018           | 01/03/2018           |  |
| HAIPH                                     |                                                           |                      |                   |             |                      |             | Afficher I           | les items 1 - 5 de 5 |  |
|                                           |                                                           |                      |                   |             |                      |             | Montant              | du paiement :500,00  |  |
|                                           |                                                           |                      |                   |             |                      |             | Detour               | C                    |  |

Cliquer sur « **Confirmer Paiement** » pour valider l'acquittement les factures rattachées au document. Ce dernier basculera alors en statut « **Payée** » comme toutes les factures.

| Reference                              | ID                   |         |          | Propriétaire  |       |                      |                       |       |
|----------------------------------------|----------------------|---------|----------|---------------|-------|----------------------|-----------------------|-------|
| VNEF01032018                           | RCV000000273         |         |          | 000003        |       |                      |                       |       |
| Statut                                 | Date du statut       |         |          | Montant net   |       |                      |                       |       |
| Pavée                                  | 01/03/2018 23:40:21  |         |          | 500,00        |       |                      |                       |       |
| Liste des factures                     |                      |         |          |               |       |                      |                       |       |
| Identifiant T Référence F              | Type T<br>de<br>fact | Débit T | Crédit T | Mont T<br>net | St T  | Date T<br>du<br>stat | Date T<br>de<br>créat | Actio |
| GUICELOG0000016420 SEGUCE/FIN000004318 | 2/2018 GUICELOG      | 000003  | SEGUCE   | 100 USD       | Payée | 01/03/2018           | 01/03/2018            | Q     |
| GUICELOG0000016418 SEGUCE/FIN000004318 | 0/2018 GUICELOG      | 000003  | SEGUCE   | 100 USD       | Payée | 01/03/2018           | 01/03/2018            | Q     |
| GUICELOG0000016416 SEGUCE/FIN000004317 | 8/2018 GUICELOG      | 000003  | SEGUCE   | 100 USD       | Payée | 01/03/2018           | 01/03/2018            | Q     |
| GUICELOG0000016414 SEGUCE/FIN000004316 | i8/2018 GUICELOG     | 000003  | SEGUCE   | 100 USD       | Payée | 01/03/2018           | 01/03/2018            | Q     |
| GUICELOG0000016411 SEGUCE/FIN000004316 | 4/2018 GUICELOG      | 000003  | SEGUCE   | 100 USD       | Payée | 01/03/2018           | 01/03/2018            | Q     |
|                                        |                      |         |          |               | A     | fficher les item     | s 1 - 5 de 5          |       |
| Détails                                |                      |         |          |               |       |                      |                       |       |
| Code acteur banque                     |                      |         |          |               |       |                      |                       |       |
| BKBANQUE Banque du Congo               |                      |         |          |               |       |                      |                       |       |
|                                        |                      |         |          |               |       |                      |                       |       |
| Information de paiement                |                      |         |          |               |       |                      |                       |       |

## Document de recouvrement

Numéro 1111985

Type de paiement

Transfert direct

Cliquer sur le bouton « Imprimer » pour obtenir un PDF du document de recouvrement.

Titulaire COMEXAS

| VNEF01032018<br>RCV0000000273 |              | Document                            | Document de Recouvrement |                           |                         | Créer le: 1 Mars 2018 21h57   Page(s) 1/1   Version 1.0 |                 |  |  |
|-------------------------------|--------------|-------------------------------------|--------------------------|---------------------------|-------------------------|---------------------------------------------------------|-----------------|--|--|
| Débiteur                      | 000003<br>XX | COMEXAS                             |                          |                           | Statut Pay<br>Mode de p | ée - 1 Mars 20<br>paiement Man                          | 18 23h40<br>ual |  |  |
|                               |              | Total TTC<br>Total TVA<br>Total Net |                          | 431.00<br>69.00<br>500.00 |                         |                                                         |                 |  |  |
| Liste Facture à re            | ecouvrir     |                                     |                          |                           |                         |                                                         |                 |  |  |
| Référence                     | Identifiant  | Type Facture                        |                          | Créditeur                 |                         | Montant Net                                             | Date Statut     |  |  |

N° Transaction BK01/COM/010318 N° de Compte 1234567890

Nom de la Banque

Retour

Imprimer

BKBANQUE

| Liste Facture réglées |                    |                           |           |             |                   |  |  |  |  |
|-----------------------|--------------------|---------------------------|-----------|-------------|-------------------|--|--|--|--|
| Identifiant           | Référence          | Type Facture              | Créditeur | Montant Net | Date Statut       |  |  |  |  |
| SEGUCE/               | GUICELOG0000016411 | Facture SEGUCE logistique | SEGUCE    | 100.00      | 1 Mars 2018 23h39 |  |  |  |  |
| SEGUCE/               | GUICELOG0000016414 | Facture SEGUCE logistique | SEGUCE    | 100.00      | 1 Mars 2018 23h40 |  |  |  |  |
| SEGUCE/               | GUICELOG0000016416 | Facture SEGUCE logistique | SEGUCE    | 100.00      | 1 Mars 2018 23h40 |  |  |  |  |
| SEGUCE/               | GUICELOG0000016418 | Facture SEGUCE logistique | SEGUCE    | 100.00      | 1 Mars 2018 23h40 |  |  |  |  |
| SEGUCE/               | GUICELOG0000016420 | Facture SEGUCE logistique | SEGUCE    | 100.00      | 1 Mars 2018 23h40 |  |  |  |  |

La Banque peut suivre l'acquittement des factures payées via un document de recouvrement de la même façon qu'un paiement de facture via le BFU. Toutes les factures payées seront reprises dans le tableau de résultats – suivi de ses factures avec le filtre adéquat.

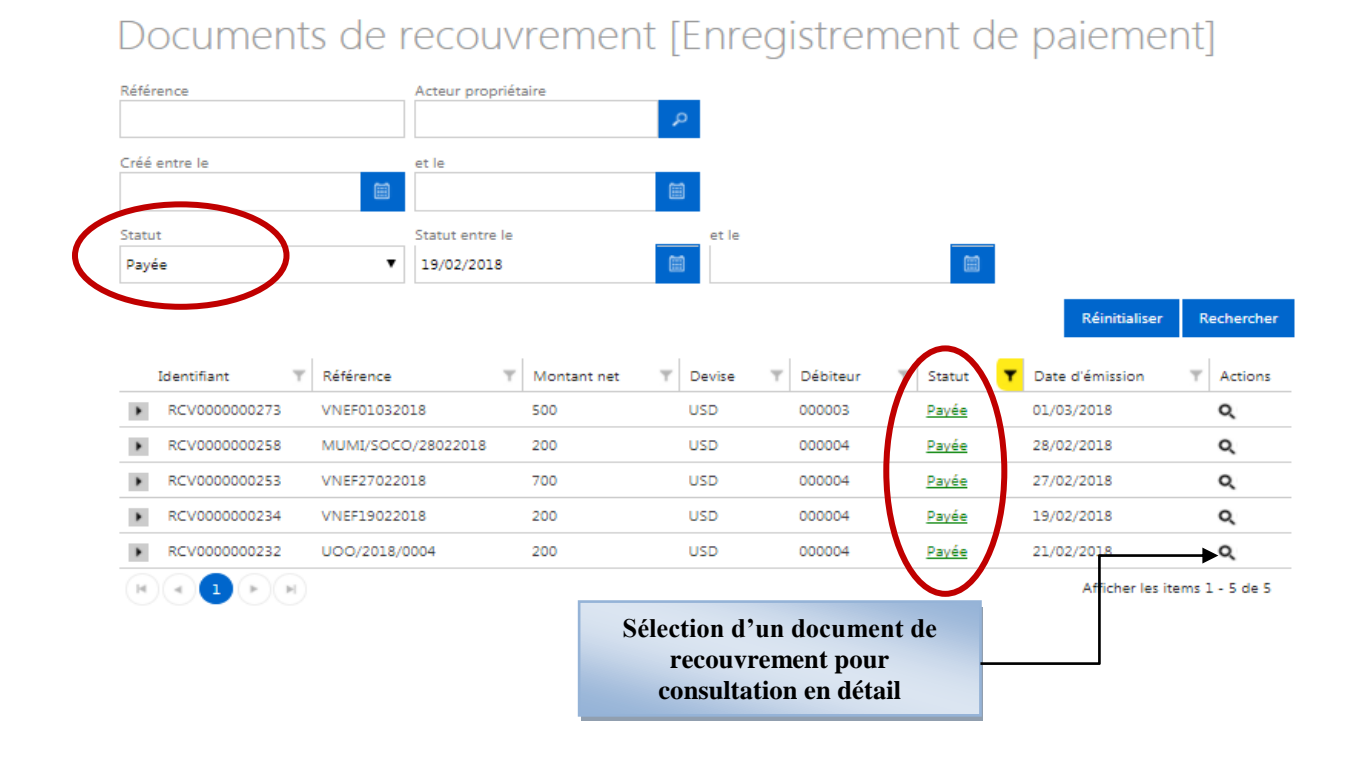

Fin du document